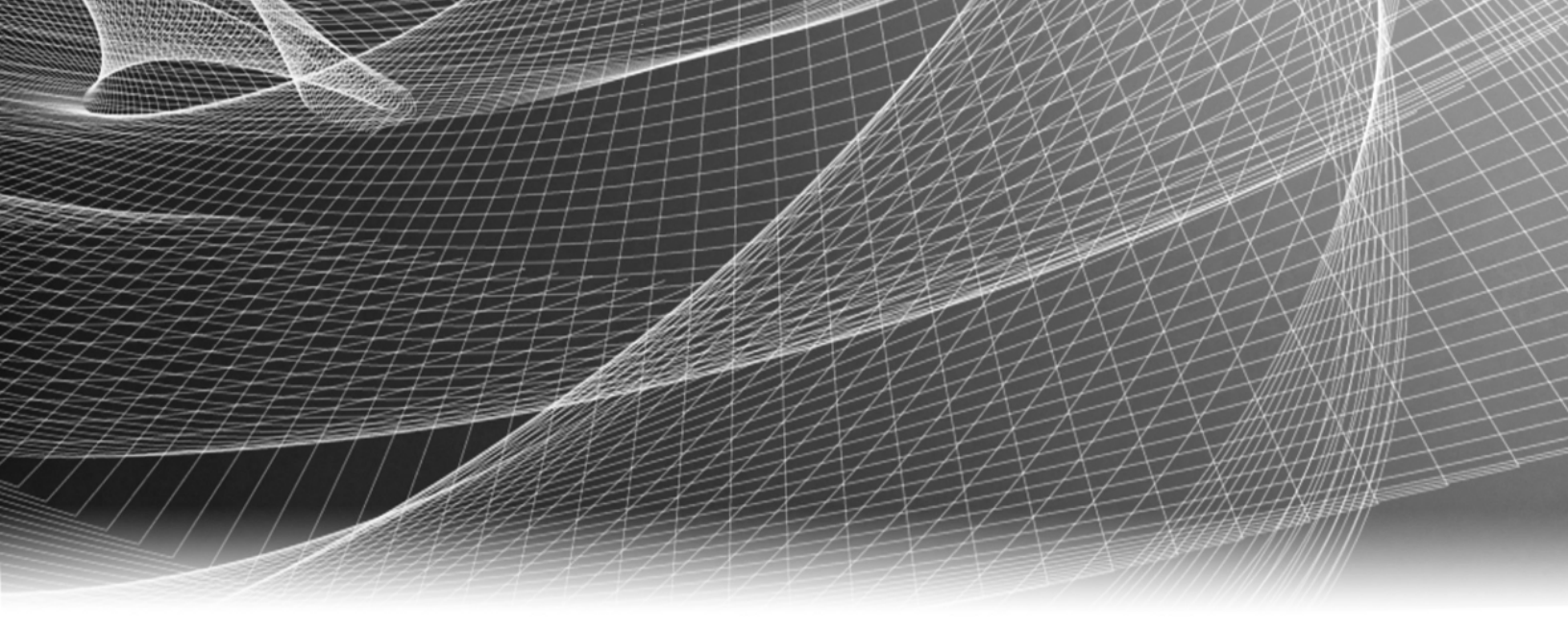

# **RSA Security Analytics**

Guía de instalación de Broker serie 4

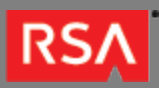

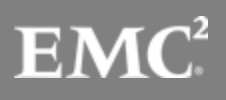

Copyright © 2010 - 2016 RSA, the Security Division of EMC. All rights reserved.

#### Trademarks

RSA, the RSA Logo and EMC are either registered trademarks or trademarks of EMC Corporation in the United States and/or other countries. All other trademarks used herein are the property of their respective owners. For a list of EMC trademarks, go to www.emc.com/legal/emc-corporation-trademarks.htm.

#### License Agreement

This software and the associated documentation are proprietary and confidential to EMC, are furnished under license, and may be used and copied only in accordance with the terms of such license and with the inclusion of the copyright notice below. This software and the documentation, and any copies thereof, may not be provided or otherwise made available to any other person.

No title to or ownership of the software or documentation or any intellectual property rights thereto is hereby transferred. Any unauthorized use or reproduction of this software and the documentation may be subject to civil and/or criminal liability. This software is subject to change without notice and should not be construed as a commitment by EMC.

#### Third-Party Licenses

This product may include software developed by parties other than RSA. The text of the license agreements applicable to third-party software in this product may be viewed in the thirdpartylicenses.pdf file.

#### Note on Encryption Technologies

This product may contain encryption technology. Many countries prohibit or restrict the use, import, or export of encryption technologies, and current use, import, and export regulations should be followed when using, importing or exporting this product.

#### Distribution

Use, copying, and distribution of any EMC software described in this publication requires an applicable software license. EMC believes the information in this publication is accurate as of its publication date. The information is subject to change without notice.

THE INFORMATION IN THIS PUBLICATION IS PROVIDED "AS IS." EMC CORPORATION MAKES NO REPRESENTATIONS OR WARRANTIES OF ANY KIND WITH RESPECT TO THE INFORMATION IN THIS PUBLICATION, AND SPECIFICALLY DISCLAIMS IMPLIED WARRANTIES OF MERCHANTABILITY OR FITNESS FOR A PARTICULAR PURPOSE.

## Guía de instalación de Broker serie 4

| • | Guía de instalación de Broker serie 4                                    | 4  |
|---|--------------------------------------------------------------------------|----|
|   | Descripción del hardware de SA Broker                                    | 5  |
|   | <ul> <li>Montar el dispositivo y configurar parámetros de red</li> </ul> | 9  |
|   | Completar la configuración de Broker en Security Analytics               | 15 |

#### RSΛ

## Guía de instalación de Broker serie 4

## Descripción general

Este documento es una guía paso a paso para instalar Broker de RSA Security Analytics y conectarlo a la red.

#### Contexto

Las instrucciones de instalación del hardware que se presentan en este documento se aplican solo al hardware y no a una versión específica del software de Security Analytics. Después de completar la instalación del hardware, continúe con la instalación y la configuración de Broker como se describe en la documentación en línea de Security Analytics, a la cual se accede a través de la opción **Ayuda** de Security Analytics y en sadocs.emc.com/es-mx.

#### RSΛ

## Descripción del hardware de SA Broker

## Descripción general

En este tema se presenta Broker serie 4 de RSA y se proporciona una descripción de los controles y los conectores, además de las especificaciones seleccionadas.

## Introducción

Broker serie 4 de RSA Security Analytics incluye el software Broker instalado. La configuración inicial de Broker en la red implica los siguientes pasos:

- 1. Revisar los requisitos del sitio y la información de seguridad.
- 2. Montar el hardware de Broker.
- 3. Conectar Broker a la red y configurar parámetros de red en Broker.
- 4. Completar la instalación de Broker en Security Analytics.

Hay varias opciones para la conexión física inicial de Broker que dan paso a la configuración de los parámetros de software. Una vez establecida la conexión, la consola del dispositivo de Security Analytics se usa para realizar esos cambios en la configuración. Cada paso se describe detalladamente en este documento.

## Contenido del paquete

Verifique el contenido de la caja de embalaje para comprobar que haya recibido todos los elementos necesarios para instalar y configurar Broker.

- Dispositivo Broker serie 4
- Ensamblajes de correderas (2)
- Cable de alimentación (2)

## Materiales suministrados por el cliente

Para completar el procedimiento de instalación, necesitará:

- Un cable de red Ethernet
- · Cables para conectar un monitor o adaptador KVM al puerto VGA y un teclado o adaptador KVM al puerto USB

· Herramientas estándar para instalar y montar el hardware de la computadora

## Vista frontal de Broker

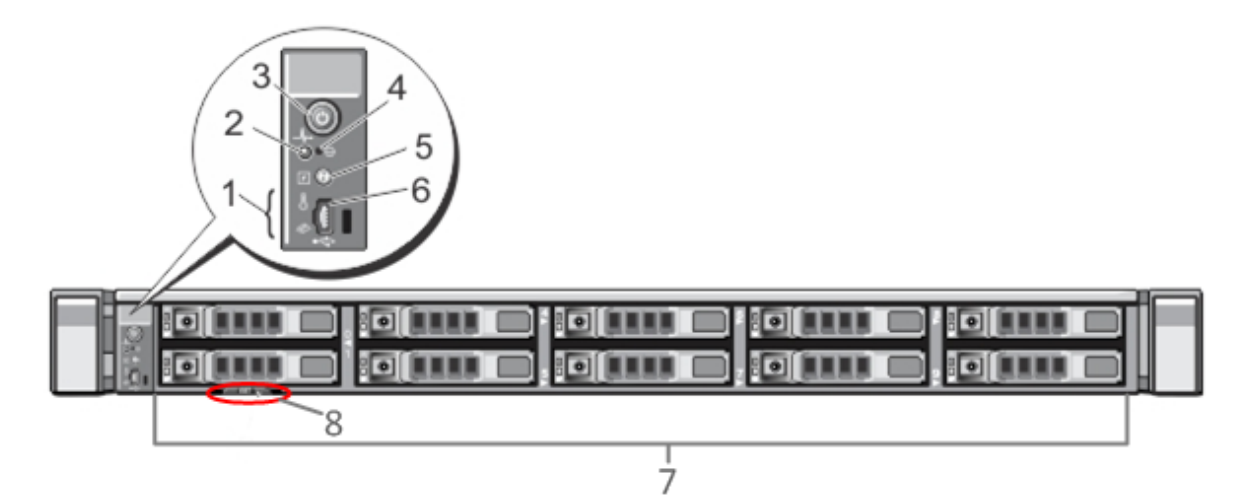

| Clave | Descripción                                                                                                    |
|-------|----------------------------------------------------------------------------------------------------|
| 1     | LED de diagnóstico                                                                                                    |
| 2     | Luz de identificación del sistema                                                                                                    |
| 3     | Encendido/apagado                                                                                                    |
| 4     | Botón de interrupción no enmascarable (NMI) embutido                                                                                                    |
| 5     | Botón de identificación del sistema                                                                                                    |
| 6     | Puerto micro-USB                                                                                                    |
| 7     | 10 bahías de disco duro de 2.5 in. Broker tiene dos unidades de 146 GB y dos unidades de 1 TB instaladas.<br>También hay un módulo de tarjeta Secure Digital (SD) interno en el cual se instalan dos tarjetas de 32 GB. Es<br>aquí donde se instala el sistema operativo de manera predeterminada. |
| 8     | Detalles de etiquetas de servicios                                                                                                    |

## Vista posterior de Broker

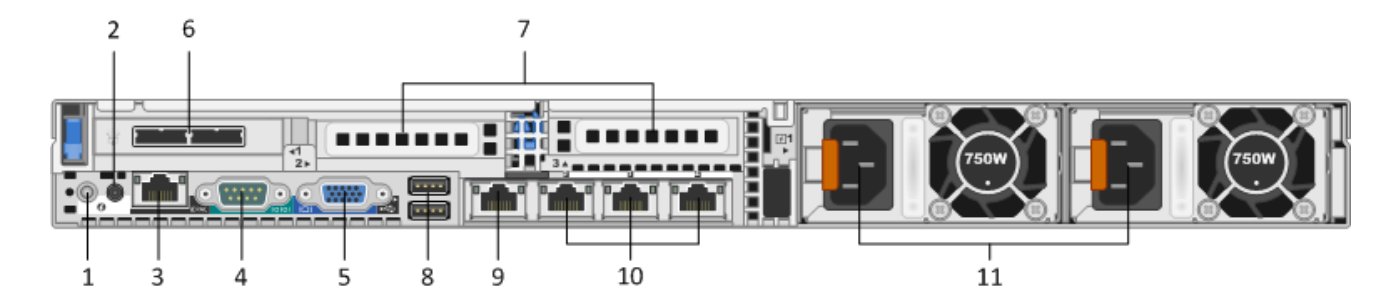

| Clave | Descripción                                                                                                    |
|-------|----------------------------------------------------------------------------------------------------|
| 1     | Botón de identificación del sistema                                                                                                    |
| 2     | Luz de identificación del sistema                                                                                                    |
| 3     | Puerto iDRAC                                                                                                    |
| 4     | Puerto en serie RS232 (conexión en serie a laptop a través de DB9 o servidor en serie)                                                                                                    |
| 5     | Puerto de video VGA (monitor)                                                                                                    |
| 6     | Slot de tarjetas de interfaz de red: controlador SAS instalado con dos puertos de interfaz de DAC para la conexión a los arreglos de almacenamiento en disco.                                                                                                    |
| 7     | <ul> <li>Slots de expansión de tarjetas de interfaz de red para tarjetas opcionales. Las opciones posibles son:</li> <li>Tarjeta de captura de red de fibra/cobre de 10 Gbps (RJ45)</li> <li>Tarjeta HBA Fibre Channel que se usa para la conexión a una SAN</li> </ul> |
| 8     | Puertos USB (teclado)                                                                                                    |
| 9     | Puerto Gigabit Ethernet 1: em1 = puerto de administración.                                                                                                    |
| 10    | Puertos Gigabit Ethernet (del 2 al 4): em 2 al 4                                                                                                    |
| 11    | Fuente de alimentación reemplazable en caliente 1 y 2                                                                                                    |

## Especificaciones de Broker

| Factor de forma | 1U, profundidad completa |
|-----------------|--------------------------|
| Peso            | 17.69 kg (39 lb)         |

| Dimensiones                             | 48.23 (ancho) x 77.19 (profundidad) x 4.26 (alto) cm<br>(18.99 x 30.39 x 1.68 in)      |
|-----------------------------------------|----------------------------------------------------------------------------------------|
| Se accede a las fuentes de alimentación | Reemplazable en caliente, 750 W redundantes,<br>100 V a 240 V con detección automática |
| almacenamiento                          | Dos de seis cores a 2.66 GHZ                                                           |
| RAM                                     | 96 GB                                                                                  |

## Montar el dispositivo y configurar parámetros de red

## Descripción general

En este tema se proporcionan instrucciones para conectar un dispositivo Security Analytics serie 4 a la red y configurar en él los parámetros de administración iniciales.

## Introducción

Antes de que comience a configurar la red, monte o coloque el dispositivo con seguridad de acuerdo con los requisitos del sitio.

La configuración de parámetros de red para un dispositivo RSA Security Analytics serie 4 consiste en configurar la dirección IP predeterminada, el origen del reloj de red y el nombre de host y, a continuación, los servidores DNS. Para configurar estos parámetros, puede conectarse a la consola del dispositivo mediante un teclado y un mouse o la conexión Ethernet. En ambos casos, inicie sesión en el dispositivo como raíz. Cuando pueda iniciar sesión en el dispositivo, use el programa NwConsole para modificar la configuración de administración del dispositivo. Use la línea de comandos del SO para configurar los servidores DNS.

| Método      | Nombre de usuario | Contraseña predeterminada |
|-------------|-------------------|---------------------------|
| ssh/cli     | raíz              | netwitness                |
| dispositivo | admin             | netwitness                |

Elija uno de estos métodos para la conexión inicial:

- Consola del dispositivo a través de la conexión VGA: teclado (puerto USB) y monitor (puerto VGA).
- Consola del dispositivo a través de la conexión de red: Computadora que usa un cliente del protocolo SSH conectado al dispositivo mediante un cable Ethernet al puerto de admón. (em1), el cual está configurado de manera predeterminada en 192.168.1.1.

## Consola del dispositivo a través de la conexión VGA

Para usar la consola del dispositivo a través de la conexión VGA:

1. Conecte un monitor o un adaptador KVM al puerto VGA de la parte posterior del dispositivo.

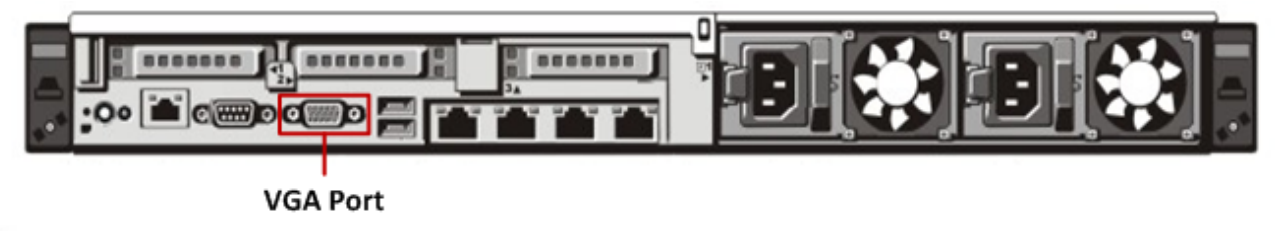

2. Conecte un teclado o un adaptador KVM a uno de los puertos USB de la parte posterior del dispositivo.

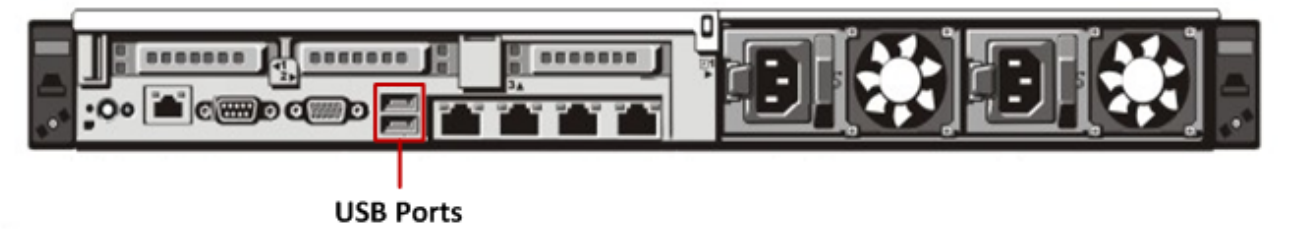

 Conecte un cable de alimentación a cada una de las dos fuentes de alimentación de la parte posterior del dispositivo. Conecte los cables de alimentación a una fuente de alimentación. Para lograr una instalación más sólida, conecte cada fuente de alimentación a un circuito distinto.

#### L Caution:

La alimentación en standby de 5 V permanece activa mientras el sistema está conectado. Para cortar la alimentación del sistema, debe desconectar ambos cables de alimentación de CA de la fuente de alimentación.

- 4. En el indicador de inicio de sesión, use las credenciales predeterminadas para obtener acceso al sistema operativo (root/netwitness).
- 5. Continúe con la sección Configurar la dirección IP más adelante.

#### Consola del dispositivo a través de la conexión de red

#### <u> C</u>aution:

la dirección IP predeterminada del dispositivo está configurada de fábrica en 192.168.1.1. El uso de 192.168.1.1 es bastante común y es posible que la dirección IP ya esté presente en el archivo known\_hosts del protocolo SSH del sistema. Puede ser necesario eliminar la línea específica de esa dirección IP.

Para usar la consola del dispositivo a través de la conexión de red:

1. Conecte un cable Ethernet entre una computadora y el puerto de administración Ethernet de la parte posterior del dispositivo.

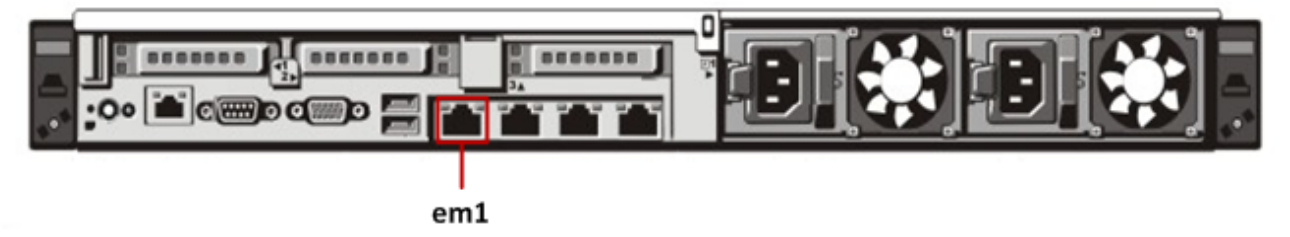

- 2. Conecte los cables de alimentación a los conectores de alimentación del dispositivo y a un tomacorriente.
- La dirección IP predeterminada del dispositivo está configurada de fábrica en 192.168.1.1; por lo tanto, configure la dirección IP del sistema cliente en la misma subred. Por ejemplo, configure la laptop en 192.168.1.15 con un gateway predeterminado de 192.168.1.1 y, a continuación, mediante un cliente del protocolo SSH, conéctese al dispositivo.

#### Note:

tenga en cuenta que si cambia los parámetros de red mientras está conectado a través del protocolo SSH, la sesión del protocolo SSH se interrumpirá y tendrá que volver a conectarse al dispositivo en su nueva dirección.

- 4. Acepte la clave del protocolo SSH.
- 5. En el indicador de inicio de sesión, use las credenciales predeterminadas para obtener acceso al sistema operativo.
- 6. Continúe con la sección Configurar la dirección IP más adelante.

#### Configurar la dirección IP

Use uno de los siguientes procedimientos para configurar la dirección IP de administración en el dispositivo.

#### Configurar una dirección IP estática

Para configurar una dirección IP estática:

```
    En el indicador de la raíz: [root@NwAppliance~]#
    escriba el siguiente comando:
    NwConsole
    NwConsole se inicia y se muestra el siguiente mensaje:
    RSA Security Analytics Console 10.2
    Copyright 2001-2012, RSA Security Inc. Todos los derechos reservados.
    En NwConsole, escriba el siguiente comando:
```

- login localhost:50006 <adminusername> <password>
  por ejemplo: login localhost:50006 admin netwitness
  Se inicia la sesión en el dispositivo y se muestra el siguiente mensaje:
  Successfully logged in as session <session #>
- 3. En el indicador del host local: [localhost:50006] /> escriba el siguiente comando: appliance setNet mode=static address=<desired IP address> netmask=<desired netmask> gateway=<desired network gateway>

- Ejemplo: Para configurar la dirección IP de la interfaz em1 del dispositivo en 10.1.2.35 para una red clase C con gateway 10.1.2.1, ejecute el siguiente comando:
   appliance setNet mode=static address=10.1.2.35 netmask=255.255.255.0 gateway=10.1.2.1
   Los servicios de red se reinician automáticamente en el dispositivo y se aplica la nueva configuración.
- 4. Si el dispositivo está conectado mediante una conexión de red, tendrá que volver a conectarse a él y usar la nueva dirección IP para continuar. Si transfirió el dispositivo a una nueva subred, también puede ser necesario realizar cambios en las redes cliente.
- 5. Para cerrar sesión y salir de NwConsole, escriba exit.

#### Configurar una dirección IP dinámica

Para configurar una dirección IP dinámica:

- En el indicador de la raíz: [root@NwAppliance~]#
   escriba el siguiente comando:
   NwConsole
   NwConsole se inicia y se muestra el siguiente mensaje:
   RSA Security Analytics Console 10.2
   Copyright 2001-2012, RSA Security Inc. Todos los derechos reservados.
- 2. En NwConsole, escriba el siguiente comando: login localhost:50006 <username> <password> Se inicia la sesión en el dispositivo y se muestra el siguiente mensaje: Successfully logged in as session <session #>
- 3. En el indicador del host local: [localhost:50006] /> escriba el siguiente comando: appliance setNet mode=dhcp
- 4. Los servicios de red se reinician automáticamente en el dispositivo y se aplica la nueva configuración. Si el dispositivo está conectado mediante una conexión de red, tendrá que volver a conectarse a él y usar la nueva dirección IP para continuar. Si transfirió el dispositivo a una nueva subred, también puede ser necesario realizar cambios en las redes cliente.

**Caution:** si elige DHCP, es posible que no haya manera de determinar la nueva dirección. Debe conectarse directamente a la consola del dispositivo para determinarla.

#### Configurar el nombre de host

La creación del nombre de host del sistema es una tarea relativamente simple, pero prestarle atención puede ayudar a limitar problemas comunes. Si busca orientación para elegir un nombre de host, consulte la RFC 1178. En lo que concierne a Security Analytics, las bases de datos en los dispositivos están asociadas al nombre de host. Si la recopilación o la agregación se iniciaron (esta es la razón por la cual no están activadas de manera predeterminada), se crea la base de datos, y el cambio del nombre de host después de esto crea una segunda base de datos. El nombre de host solo debe contener caracteres alfanuméricos (no caracteres especiales como #, \_, @ y -) para eliminar los problemas de comunicación.

1. Si la sesión en NwConsole continúa iniciada, omita los pasos 2 y 3.

- 2. En el indicador de la raíz: [root@NwAppliance~]#
   escriba el siguiente comando:
   NwConsole
   NwConsole se inicia y se muestra el siguiente mensaje:
   RSA Security Analytics Console 10.2
   Copyright 2001-2012, RSA Security Inc. Todos los derechos reservados.
- 3. En NwConsole, escriba el siguiente comando: login localhost:50006 <username> <password> Se inicia la sesión en el dispositivo y se muestra el siguiente mensaje: Successfully logged in as session <session #>
- 4. En el indicador del host local: [localhost:50006] /> escriba el siguiente comando: appliance hostname name=<desired\_name\_for\_appliance> Por ejemplo: appliance hostname name=myserver
- 5. Cuando vea la salida Success, escriba exit para cerrar la sesión y salir del programa NwConsole.
- 6. Reinicie el servidor mediante el comando: reboot

**Note:** se recomienda reiniciar el sistema después de cambiar el nombre de host.

#### Especificar al origen del reloj de red

Note: si el servidor NTP no está configurado o está inaccesible en este momento, la configuración del origen del reloj de red fallará, pero se puede establecer posteriormente en la interfaz de SA.

Se recomienda sincronizar todos los sistemas del conjunto de aplicaciones Security Analytics mediante un origen de tiempo de red, de modo que todos los dispositivos muestren exactamente la misma hora. Si esto no se realiza, la hora en los dispositivos puede perder la sincronización, lo cual hace que las consultas para una hora específica no devuelvan los resultados previstos.

Note: los comandos de estas instrucciones distinguen mayúsculas de minúsculas.

Para configurar el origen del reloj de red:

1. Si la sesión en NwConsole continúa iniciada, omita los pasos 2 y 3.

```
2. En el indicador de la raíz: [root@NwAppliance~]#
    escriba el siguiente comando:
    NwConsole
    NwConsole se inicia y se muestra el siguiente mensaje:
    RSA Security Analytics Console 10.2
    Copyright 2001-2012, RSA Security Inc. Todos los derechos reservados.
```

- 3. En NwConsole, escriba el siguiente comando: login localhost:50006 <username> <password> Se inicia la sesión en el dispositivo y se muestra el siguiente mensaje: Successfully logged in as session <session #>
- 4. En el indicador del host local: [localhost:50006] /> escriba el siguiente comando: appliance setNTP source=<NTP\_server\_hostname or IP\_address>

Por ejemplo: appliance setNTP source=0.pool.ntp.org O, si desea usar el reloj del dispositivo como un origen del reloj, escriba: appliance setNTP source=local

5. Cuando la salida del comando se muestre como Success, escriba exit para cerrar la sesión y salir del programa NwConsole.

Note: Si especificó un origen del reloj NTP local, el reloj del dispositivo actúa como origen del reloj y la hora se configura mediante el uso de Definir reloj integrado de dispositivo, como se describe en la ayuda en línea de Security Analytics.

#### Configurar servidores DNS

Para configurar la dirección del servidor DNS:

- En el indicador de la raíz: [root@NwAppliance~] # escriba el siguiente comando: vi /etc/resolv.conf
- 2. Agregue las siguientes líneas al archivo para cada servidor DNS:

```
nameserver <DNS_server_ip_address>
search <domain_name>
donde <DNS_server_ip_address> es la dirección IP de su servidor DNS, y
<domain_name> es el nombre del dominio
Por ejemplo:
nameserver 192.168.0.1
search acmecorp.com
```

3. Guarde los cambios y salga del editor vi.

#### RSΛ

#### Completar la configuración de Broker en Security Analytics

## Descripción general

En este tema se proporcionan instrucciones para completar la configuración de Broker y dar inicio a la agregación en Security Analytics.

### Introducción

Los pasos finales para configurar Broker se realizan mediante Security Analytics. Son los siguientes:

- 1. Agregar Broker a Security Analytics.
- 2. Aplicar una licencia (o autorización) a Broker.
- 3. Agregar uno o más Concentrators a Broker como servicios agregados.
- 4. Configurar e iniciar la agregación.

Varios de estos pasos solo se pueden completar cuando otras partes de la red de Security Analytics están establecidas:

- Se debe instalar y configurar por lo menos un servicio Concentrator y un servicio Decoder, se debe obtener licencia para ellos y los servicios deben capturar datos para generar los metadatos que Broker puede recuperar.
- Las licencias (o autorizaciones) de Security Analytics deben estar disponibles para habilitar de los servicios.

Inicie sesión en Security Analytics y siga las instrucciones de la ayuda en línea para completar la instalación de Broker como parte del conjunto de aplicaciones Security Analytics.